#### **1 AVANT DE COMMENCER**

Nous yous remercions d'avoir choisi le GPS Aventura 2. Ce guide contient les premières instructions à suivre pour profiter pleinement de vos sorties.

Avant toute chose, nous vous recommandons d'enregistrer le dispositif depuis votre ordinateur en vous rendant sur :

#### twonav.com/start

Le processus d'enregistrement est extrêmement simple et il vous permettra de disposer d'un appareil constamment mis à jour et synchronisé. Par ailleurs, vous bénéficierez d'un accès à des fonctionnalités de grand intérêt :

 Activation du service **SeeMe** pour partager votre position en temps réel

Configuration des messages d'urgence

Accès au cloud GO Cloud

 Installation d'un logiciel complémentaire pour smartphone et ordinateur

• Installez des **cartes** de haute qualité de votre pays

#### MISE EN GARDE

Mettre le dispositif ou la batterie au rebut en le/la jetant au feu, en le/la metta dans un four chaud, en le/la brovant mécaniquement ou en le/la coupant per provoquer une explosion.

Exposer une batterie dans un environnement présentant des températur extrêmement élevées peut provoquer une explosion ou une fuite de liquid ou de gaz inflammable.

Soumettre une batterie à une pression d'air extrêmement faible peut provoguer une explosion ou une fuite de liguide ou de gaz inflammable.

# 2 PREMIER DÉMARRAGE

Rechargez le dispositif en le raccordant à un chargeur de 2A ou plus.

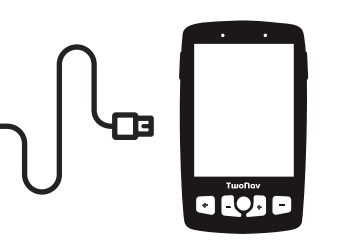

Important : le câble livré dans la boîte sert aussi bien à recharger le dispositif qu'à le raccorder à un ordinateur.

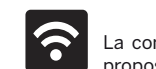

La configuration de la connexion Wi-Fi est proposée pendant le démarrage.

La connexion du dispositif à votre réseau Wi-Fi revêt une certaine importance puisqu'elle permet l'exécution automatique de deux processus majeurs :

- Mettre à jour le logiciel TwoNav de votre GPS
- Synchronisez toutes vos données avec le cloud GO

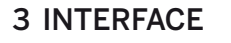

Touche LOCK :

mode Pin .....

Écran complet :

Menu principal :

Contrôle de l'activité :

sur la carte

Touche ZOOM-

Pression courte : Pression pour sélectionner

Carte :

outils

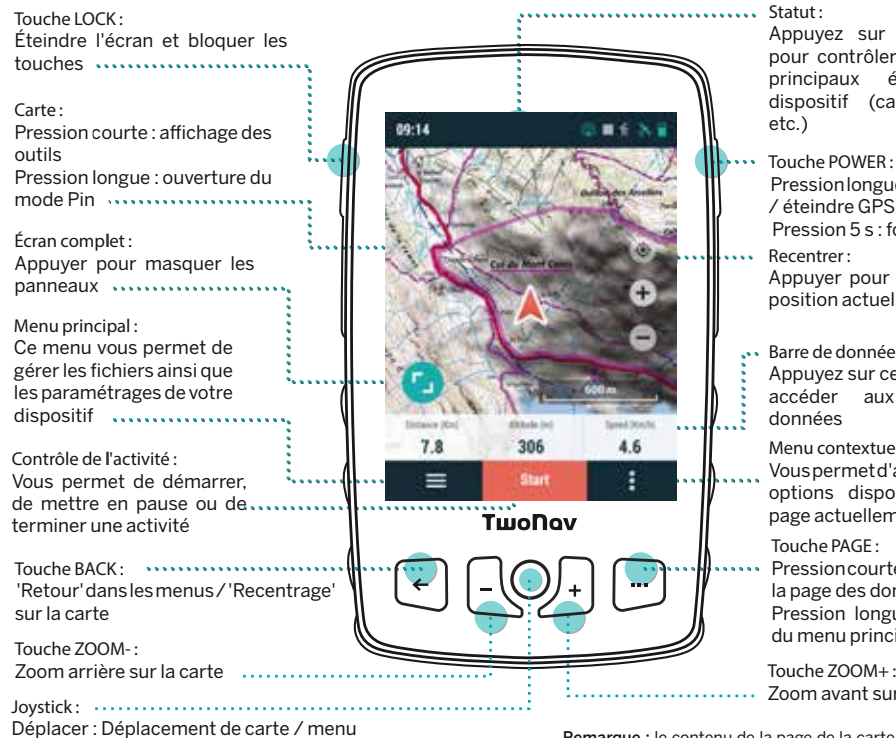

Appuyez sur cette touche pour contrôler le statut des principaux éléments du dispositif (capteurs, GPS,

- Pression longue: allumer GPS / éteindre GPS Pression 5 s : forcer arrêt Appuver pour centrer sur la
- position actuelle
- Barre de données :
- Appuvez sur cette barre pour
- accéder aux pages de
- Menu contextuel ·
- Vouspermetd'avoiraccèsaux options disponibles sur la page actuellement affichée
- Pression courte: Affichage de la page des données suivante Pression longue : Affichage du menu principal

Touche ZOOM+ : Zoom avant sur la carte

Remarque : le contenu de la page de la carte est entièrement paramétrable et peut varier selon l'emplacement actuel.

# 4 ACTIVITÉ

direct).

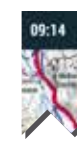

3. Pour démarrer une sortie, appuyez sur le bouton 'Démarrer', choisissez le type d'activité et commencez à avancer.

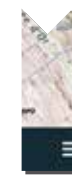

4. Vous pouvez appuyer brièvement sur la carte pour afficher/masquer les outils.

1 Sortez à l'extérieur de manière à bénéficier d'une vue dégagée du ciel. Le dispositif vous indique votre position actuelle au bout de guelgues instants.

2. Appuvez sur la barre d'état du haut et vérifiez les paramétrages (profil, capteurs ou retransmission en

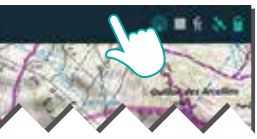

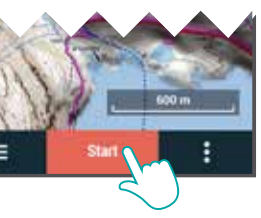

5. Pour terminer la sortie, appuyez sur le bouton 'Contrôle Activité' de la barre du bas et sélectionnez 'Stop'.

#### **5 MONTAGE**

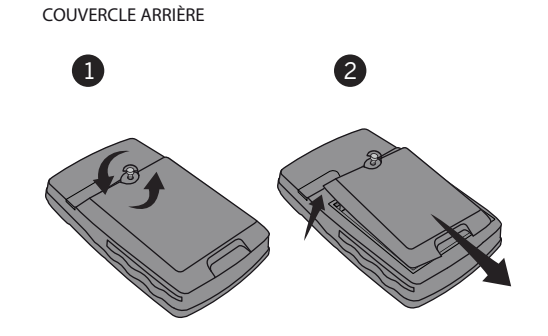

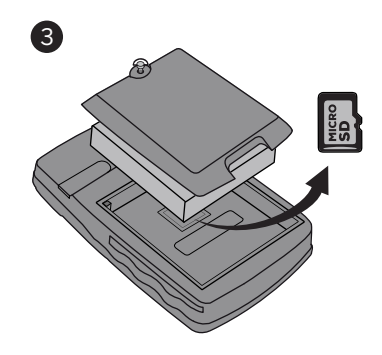

Important : carte microSD non fournie. Berceau et support fournis en fonction du modèle et disponibles séparément

# INSTALLATION CARTE MICRO SD

Aventura 2 est compatible avec des adaptateurs 'berceau' qui permettent leur pose sur tout type de véhicule (accessoire disponible sur twonav.com)

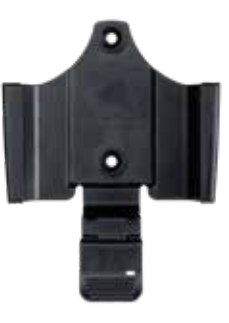

#### 6 CAPTEURS

Vous pouvez gérer la connexion avec des capteurs **BLE/ANT+™** (cardiofréquencemètres, capteurs de cadence ou capteurs de vitesse) en vous rendant sous 'Menu principal > Configuration > Capteurs'.

Pour activer descapteurs externes. lancez le processus d'association entre les deux dispositifs.

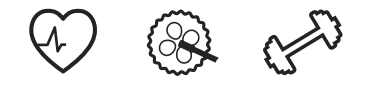

Important: veillez à ce que les capteurs soient installés etactivésavantdeprocéderàl'association.L'activation probablement l'humidification du reauiert cardiofréquencemètre ou l'actionnement des pédales.

#### 7 ÉCOSYSTÈME

SeeMe

En tant gu'utilisateur TwoNay, yous bénéficiez de l'intégration d'un écosystème si puissant que votre Aventura 2 devient beaucoup plus qu'un simple dispositif GPS.

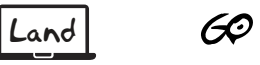

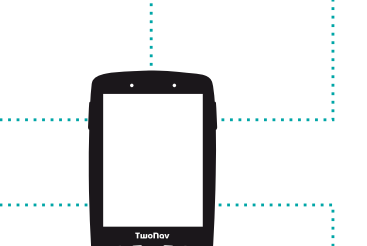

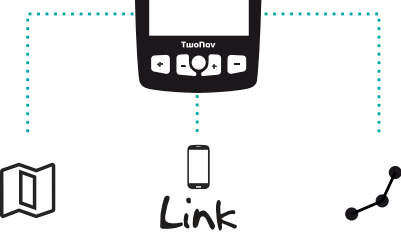

Important : l'écosystème TwoNav ne cesse d'évoluer et de subir des améliorations constantes. Il est donc possible que certaines caractéristiques indiquées ne soient pas disponibles à l'heure actuelle ou que de nouvelles caractéristiques non mentionnées soient aioutées. Visitez twonav.com pour obtenir toutes les informations de mises à jour.

#### Land

Installez Land sur votre PC/Mac pour pouvoir créer et éditer vos itinéraires sur les meilleures cartes, mais également pour analyser vos activités jusque dans les moindres détails et ainsi contrôler et améliorer vos performances.

#### Cartes

Votre dispositif contient des cartes afin que vous puissiez l'utiliser dès son acquisition. Par ailleurs, le site twonav.com vous propose un catalogue étoffé de cartes afin que vous puissiez bénéficier de la meilleure cartographie à chacune de vos aventures.

#### Connexion à des tiers

TwoNay yous simplifie la connexion avec d'autres services.guecesoitpour obtenir les meilleurs it inéraires (TraceGPS, UtagawaVTT...), stocker vos données (DropBox, Google Drive...) ou analyser vos entraînements (Strava, Training Peaks...).

#### TwoNav Link

Application Android/iOS gui communique avec votre dispositif GPS pour l'équiper de fonctions en tout genre : réception de notifications de votre téléphone portable, transfert de fichiers ou synchronisation avec le Cloud GO.

#### SeeMe

Votre dispositif dispose d'une technologie de communication sans fil qui vous permet de partager votre position sans dépendre de votre smartphone.

Retransmissions : si yous activez cette fonction dans la fenêtre de statut, vos contacts peuvent suivre votre progression en temps réel pendant votre sortie.

Urgences : appuyez sur le bouton 'Urgence' dans la fenêtre de statut pour envoyer un message de détresse à votre contact d'urgence.

**Important :** n'oubliez pas que l'utilisation de SeeMe passe nécessairement par l'activation du service depuis twonay.com/start.

#### GO Cloud

En tant gu'utilisateur de TwoNay, yous disposez d'un espace personnel dans le Cloud GO pour enregistrer vos données.

Il vous suffit d'activer la synchronisation en vous rendant sur 'Menu principal > Configuration > Cloud GO' pour que vos traces soient synchronisées avec le cloud.

go.twonav.com vous permet de gérer vos activités et vos parcours, ainsi que de partager ces données sur les réseaux sociaux et l'application Strava.

Votre Cloud GO est également synchronisé avec Land. un logiciel puissant d'analyse et de préparation de sorties pour PC et Mac.

## 8 GARANTIE

La période de garantie du produit est de 2 ans. La garantie de produit débute à partir du jour de livraison du produit acquis chez COMPEGPS TEAM SL ou à un distributeur officiel de COMPEGPS TEAM SL, et se réfère à tout type de dommages matériels et de production qui peuvent survenir durant l'usage normal. En cas de réclamation, il sera nécessaire de présenter le justificatif d'achat original accompagnant le produit.

Si vous vous rendez compte d'un problème sur votre produit couvert par la garantie, COMPEGPS TEAM SL assure sa réparation ou substitution, selon la loi de proportionnalité.

Cette garantie ne couvre pas les piles, batteries et autres consommables. COMPEGPS TEAM SL ne garantit pas l'exactitude du matériel cartographique dont la propriété intellectuelle appartient à un tiers.

COMPEGPS TEAM SL n'assume en aucun cas la responsabilité des coûts provenant de la configuration du logiciel, de la perte de fichiers ou de logiciel, ni d'aucun autre fichiers pouvant en dériver.

Si lors de la réparation, il se révèle qu'il s'agit d'un problème non couvert par la garantie. COMPEGPS TEAM SL se réservera le droit de facturer au client les frais de réparation du matériel en question. ainsi que les coûts du personnel et autres coûts dérivant de la réparation, après présentation d'un devis.

COMPEGPS TEAM SL n'assume en aucun cas la garantie de problèmes et dommages avant pour origine des influences externes ou du propre utilisateur, dommages accidentels, utilisation inadéguate, comme des modifications du logiciel, ajout, utilisation de pièces provenant d'un autre fabricant, mauvaise maintenance. virus ou erreurs de logiciel, transport inadéquat, ou emballage inadéquat

La garantie s'étend dans le cas où le problème sur le produit survient lors d'une maintenance ou réparation effectuée par le personnel de COMPEGPS TEAM SL. La garantie cesse également si les adhésifs, autocollants de garantie, ou numéros de série du produit ou d'une partie intégrante de celui-ci ont été modifiés, manipulés, ou endommagés de sorte qu'ils soient illisibles.

Important : Consultez la totalité des conditions légales depuis le site twonav.com

#### ΤωοΠαν freedom to discover

Made in Spain

Manufactured by:

COMPEGPS TEAM SL

twonay com

Nous yous attendons sur nos réseaux sociaux

0 f 🔰 🕨

Visitez support.twonav.com pour des tutoriels, faire connaissance de la communauté d'utilisateurs TwoNay ou contacter le service technique.

# GUIDE DE DÉMARRAGE RAPIDE

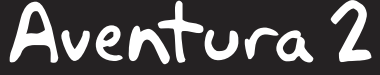

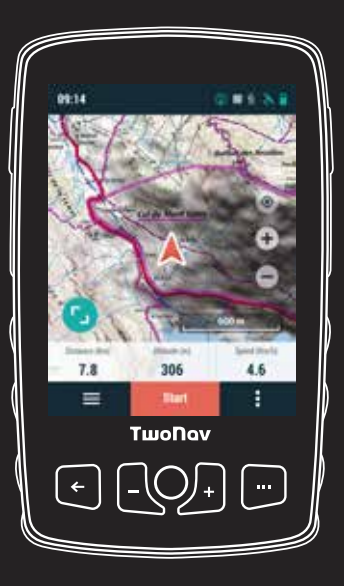

#### **1 AVANT DE COMMENCER**

Nous yous remercions d'avoir choisi le GPS Aventura 2. Ce guide contient les premières instructions à suivre pour profiter pleinement de vos sorties.

Avant toute chose, nous vous recommandons d'enregistrer le dispositif depuis votre ordinateur en vous rendant sur :

#### twonav.com/start

Le processus d'enregistrement est extrêmement simple et il vous permettra de disposer d'un appareil constamment mis à jour et synchronisé. Par ailleurs, vous bénéficierez d'un accès à des fonctionnalités de grand intérêt :

- Activation du service SeeMe pour partager votre position en temps réel
- Configuration des messages d'urgence
- Accès au cloud GO Cloud
- Installation d'un logiciel complémentaire pour smartphone et ordinateur
- Installez des cartes de haute qualité de votre pays

#### MISE EN GARDE

Mettre le dispositif ou la batterie au rebut en le/la ietant au feu, en le/la mettar dans un four chaud, en le/la brovant mécaniquement ou en le/la coupant peut provoquer une explosion.

Exposer une batterie dans un environnement présentant des températures extrêmement élevées peut provoquer une explosion ou une fuite de liquide ou de gaz inflammable.

Soumettre une batterie à une pression d'air extrêmement faible peut provoquer une explosion ou une fuite de liquide ou de gaz inflammable.

### 2 PREMIER DÉMARRAGE

Rechargez le dispositif en le raccordant à un chargeur de 2A ou plus.

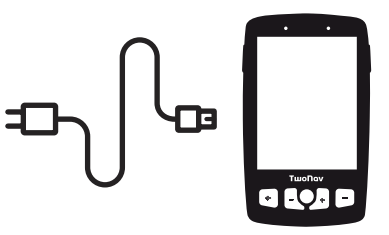

**Important :** le câble livré dans la boîte sert aussi bien à recharger le dispositif qu'à le raccorder à un ordinateur.

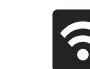

La configuration de la connect proposée pendant le démarrage. La configuration de la connexion Wi-Fi est

La connexion du dispositif à votre réseau Wi-Fi revêt une certaine importance puisqu'elle permet l'exécution automatique de deux processus maieurs :

- Mettre à jour le logiciel TwoNav de votre GPS
- Synchronisez toutes vos données avec le cloud GO

#### **3 INTERFACE**

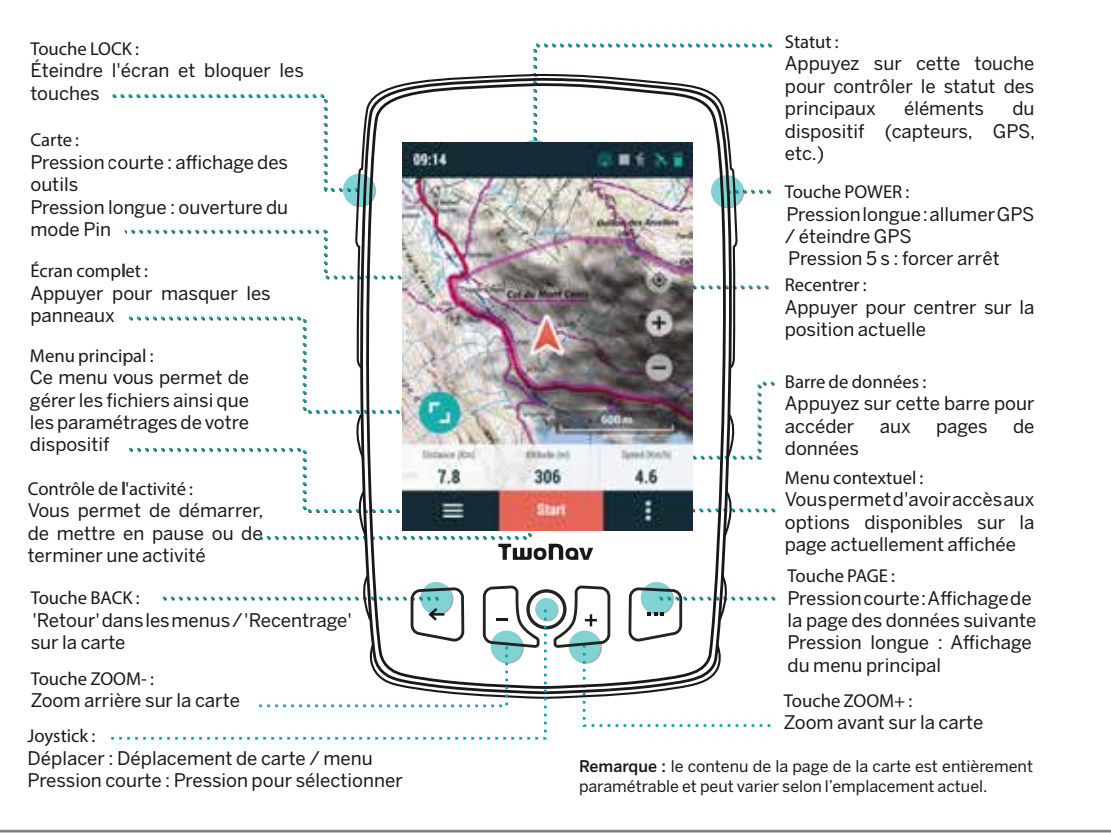

1. Sortez à l'extérieur de manière à bénéficier d'une vue dégagée du ciel. Le dispositif vous indique votre position actuelle au bout de quelques instants.

direct).

à avancer.

5. Pour terminer la sortie, appuvez sur le bouton 'Contrôle Activité' de la barre du bas et sélectionnez 'Stop'.

# 4 ACTIVITÉ

2. Appuyez sur la barre d'état du haut et vérifiez les paramétrages (profil, capteurs ou retransmission en

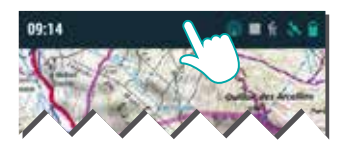

3. Pour démarrer une sortie, appuyez sur le bouton 'Démarrer', choisissez le type d'activité et commencez

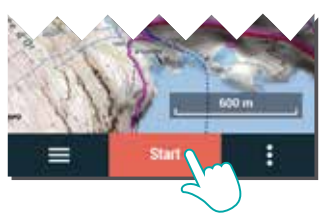

4. Vous pouvez appuyer brièvement sur la carte pour afficher/masquer les outils.

#### 5 MONTAGE

COUVERCLE ARRIÈRE

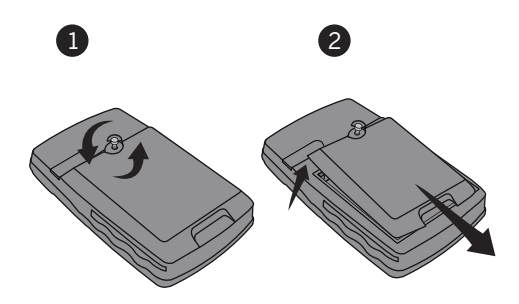

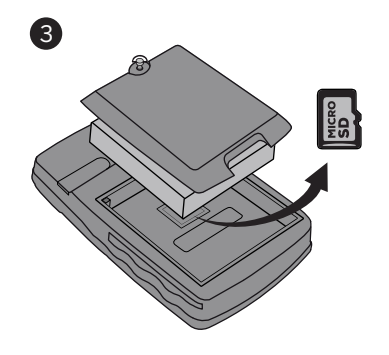

Important : carte microSD non fournie. Berceau et support fournis en fonction du modèle et disponibles séparément.

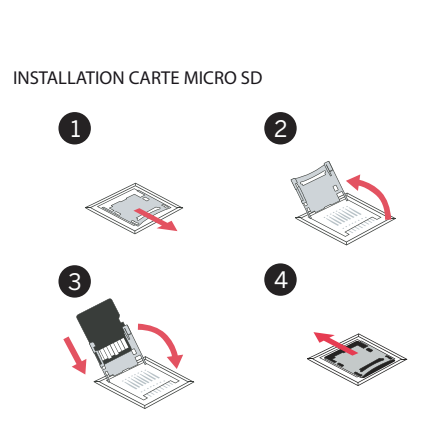

Aventura 2 est compatible avec des adaptateurs 'berceau' qui permettent leur pose sur tout type de véhicule (accessoire disponible sur twonay.com)

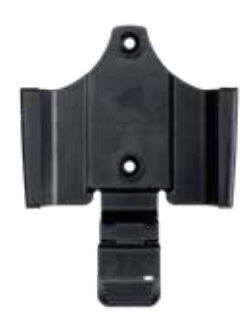

#### 6 CAPTEURS

Vous pouvez gérer la connexion avec des capteurs **BLE/ANT+™** (cardiofréquencemètres, capteurs de cadence ou capteurs de vitesse) en vous rendant sous 'Menu principal > Configuration > Capteurs'.

Pour activer des capteurs externes. lancez le processus d'association entre les deux dispositifs.

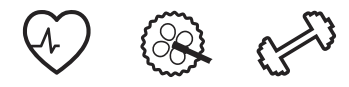

Important: veillez à ce que les capteurs soient installés etactivés avant de procéder à l'association. L'activation requiert probablement l'humidification du cardiofréquencemètre ou l'actionnement des pédales.

# 7 ÉCOSYSTÈME

SeeMe

En tant qu'utilisateur TwoNay, vous bénéficiez de l'intégration d'un écosystème si puissant que votre Aventura 2 devient beaucoup plus qu'un simple dispositif GPS.

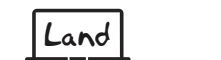

60

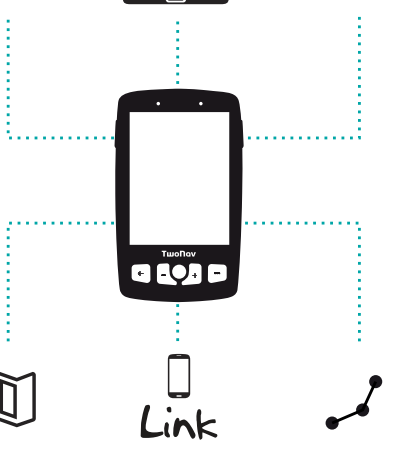

Important : l'écosystème TwoNav ne cesse d'évoluer et de subir des améliorations constantes. Il est donc possible que certaines caractéristiques indiquées ne soient pas disponibles à l'heure actuelle ou que de nouvelles caractéristiques non mentionnées soient ajoutées. Visitez twonav.com pour obtenir toutes les informations de mises à jour.

#### Land

Installez Land sur votre PC/Mac pour pouvoir créer et éditer vos itinéraires sur les meilleures cartes, mais également pour analyser vos activités jusque dans les moindres détails et ainsi contrôler et améliorer vos performances.

#### Cartes

Votre dispositif contient des cartes afin que vous puissiez l'utiliser dès son acquisition. Par ailleurs, le site twonav.com vous propose un catalogue étoffé de cartes afin que vous puissiez bénéficier de la meilleure cartographie à chacune de vos aventures.

#### Connexion à des tiers

TwoNay yous simplifie la connexion avec d'autres services.guecesoitpourobtenirlesmeilleursitinéraires (TraceGPS, UtagawaVTT...), stocker vos données (DropBox, Google Drive...) ou analyser vos entraînements (Strava, Training Peaks...).

#### TwoNav Link

Application Android/iOS gui communique avec votre dispositif GPS pour l'équiper de fonctions en tout genre : réception de notifications de votre téléphone portable, transfert de fichiers ou synchronisation avec le Cloud GO.

#### SeeMe

Votre dispositif dispose d'une technologie de communication sans fil qui vous permet de partager votre position sans dépendre de votre smartphone.

Retransmissions : si yous activez cette fonction dans la fenêtre de statut, vos contacts peuvent suivre votre progression en temps réel pendant votre sortie.

Urgences : appuyez sur le bouton 'Urgence' dans la fenêtre de statut pour envoyer un message de détresse à votre contact d'urgence.

Important : n'oubliez pas que l'utilisation de SeeMe passe nécessairement par l'activation du service depuis twonav.com/start.

#### GO Cloud

En tant qu'utilisateur de TwoNay, vous disposez d'un espace personnel dans le Cloud GO pour enregistrer vos données.

Il vous suffit d'activer la synchronisation en vous rendant sur 'Menu principal > Configuration > Cloud GO' pour que vos traces soient synchronisées avec le cloud.

go.twonav.com vous permet de gérer vos activités et vos parcours, ainsi que de partager ces données sur les réseaux sociaux et l'application Strava.

Votre Cloud GO est également synchronisé avec Land, un logiciel puissant d'analyse et de préparation de sorties pour PC et Mac.

## **8 GARANTIE**

Si vous vous rendez compte d'un problème sur votre produit couvert par la garantie, COMPEGPS TEAM SL assure sa réparation ou substitution, selon la loi de proportionnalité.

Cette garantie ne couvre pas les piles, batteries et autres consommables. COMPEGPS TEAM SL ne garantit pas l'exactitude du matériel cartographique dont la propriété intellectuelle appartient à un tiers.

COMPEGPS TEAM SL n'assume en aucun cas la responsabilité des coûts provenant de la configuration du logiciel, de la perte de fichiers ou de logiciel, ni d'aucun autre fichiers pouvant en dériver.

Si lors de la réparation, il se révèle qu'il s'agit d'un problème non couvert par la garantie, COMPEGPS TEAM SL se réservera le droit de facturer au client les frais de réparation du matériel en question, ainsi que les coûts du personnel et autres coûts dérivant de la réparation, après présentation d'un devis.

inadéquat.

La période de garantie du produit est de 2 ans. La garantie de produit débute à partir du jour de livraison du produit acquis chez COMPEGPS TEAM SL ou à un distributeur officiel de COMPEGPS TEAM SL, et se réfère à tout type de dommages matériels et de production qui peuvent survenir durant l'usage normal. En cas de réclamation, il sera nécessaire de présenter le justificatif d'achat original accompagnant le produit.

COMPEGPS TEAM SL n'assume en aucun cas la garantie de problèmes et dommages ayant pour origine des influences externes ou du propre utilisateur, dommages accidentels, utilisation inadéquate, comme des modifications du logiciel, aiout, utilisation de pièces provenant d'un autre fabricant, mauvaise maintenance. virus ou erreurs de logiciel, transport inadéquat, ou emballage

La garantie s'étend dans le cas où le problème sur le produit survient lors d'une maintenance ou réparation effectuée par le personnel de COMPEGPS TEAM SL. La garantie cesse également si les adhésifs, autocollants de garantie, ou numéros de série du produit ou d'une partie intégrante de celui-ci ont été modifiés, manipulés, ou endommagés de sorte qu'ils soient illisibles.

Important : Consultez la totalité des conditions légales depuis le site twonay.com

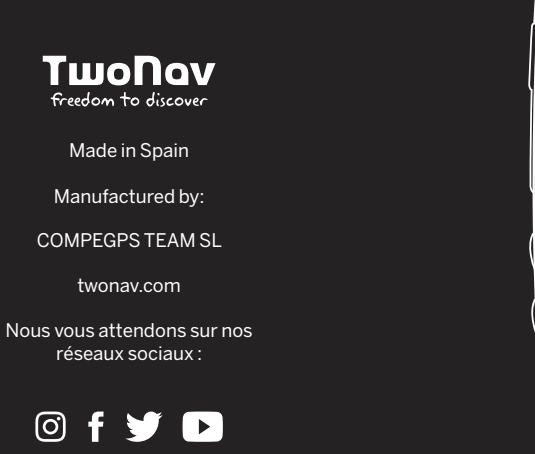

Visitez **support.twonav.com** pour des tutoriels, faire connaissance de la communauté d'utilisateurs TwoNav ou contacter le service technique.

# **GUIDE DE DÉMARRAGE** RAPIDE

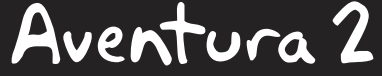

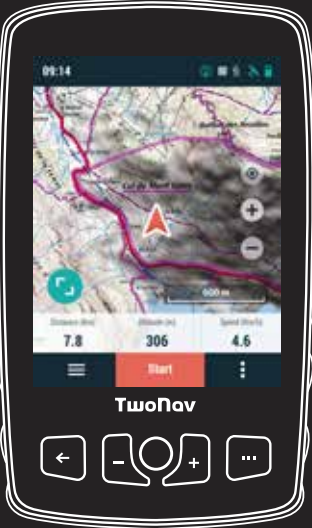